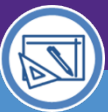

## Northwestern | FACILITIES CONNECT

SPACE DATA STEWARDS / ADMINISTRATORS

### SPACE VALIDATION

# MANAGE DEPARTMENT ASSIGNMENT CHANGE REQUESTS

Provides guidance on how to manage requests for department assignment changes by locating active requests, viewing request details, and performing available actions.

### **DIRECTIONS:**

1

2a

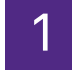

From the Facilities Connect Home Screen:

### Click on My Assigned Space Requests.

| ≡ | Northwestern   FACILITIES CONNEC                    | т                                       |                             |                                      |                |                |       |                   |                      | (j)                                                            | ල  |
|---|-----------------------------------------------------|-----------------------------------------|-----------------------------|--------------------------------------|----------------|----------------|-------|-------------------|----------------------|----------------------------------------------------------------|----|
| 습 | Home                                                |                                         |                             |                                      |                |                |       |                   |                      | My Bookmarks                                                   | *  |
| ľ | 🖃 Reminders - Manage Spa 🔳 🗨                        | <ul> <li>My Responsible Depi</li> </ul> | artment Assignments         | and Assignee Details                 |                |                |       |                   |                      | Space Information                                              |    |
| ð | Notices     O - Action Items                        | Organization<br>! Name                  | Organization<br>Description | Organization<br>Percent<br>Allocated | Building<br>ID | Building       | Floor | Space ID          | Organiz<br>Area Allc | My Responsible Spaces     My Department Base Data              | L  |
| ð | 1 - Notifications                                   | 5015000                                 | FSM-FSM IT                  | 100                                  | 8602           | Abbott<br>Hall | 04    | 8602-04-<br>00401 |                      | My Dept Base Data with Funct<br>Non-Building Requests for My   | L  |
|   | 1 - My Active Requests 💿                            | 5015000                                 | FSM-FSM IT                  | 100                                  | 8602           | Abbott<br>Hall | 04    | 8602-04-<br>00402 |                      | Northwestern Spaces     Area by Space Class Parent             | L  |
|   | 1 - My Assigned Space R                             | equests 🗃 🛛                             | FSM-FSM IT                  | 100                                  | 8602           | Abbott<br>Hall | 04    | 8602-04-<br>00403 |                      | Assignee Space Report 🗃<br>Building Data 💿                     | Į. |
|   | Last Visited                                        | 5015000                                 | FSM-FSM IT                  | 100                                  | 8602           | Abbott<br>Hall | 04    | 8602-04-<br>00404 |                      | Building Occupant Contact Lis<br>Building Occupant Location Co |    |
|   | Space 200 LABORATORY<br>Class FACILITIES<br>Current | 5015000                                 | FSM-FSM IT                  | 100                                  | 8602           | Abbott<br>Hall | 04    | 8602-04-<br>00406 |                      | Building Occupant List 💽<br>Department Base Data Report        |    |

#### ▼ INFORMATION

The Request Counter or leading digit indicates the number of current Assigned Requests.

# 2 From the My Assigned Space Requests report:

Sort / Filter requests using available fields.

Select a request from the report by clicking on any field.

| ■  | Northwestern   FACILI | ITIES CONNECT      |                         |               |                             | (i          | ) (8)                   |
|----|-----------------------|--------------------|-------------------------|---------------|-----------------------------|-------------|-------------------------|
| ඛ  | My Assigned Requ      | ests               |                         |               | 🙀 Add to Bookmarks          | My Bookm    | arks                    |
| ľ  |                       |                    |                         |               |                             | [] Popup Vi | ew -                    |
| ð  | My Assigned Space R   | lequests           |                         |               | Apply Filters Clear Filters | G 🏠         | $\overline{\mathbf{A}}$ |
| 2a | Request ID            | Description        | Requested By            | Requested For | Status                      |             |                         |
|    | Contains              | Contains           |                         | Contains      | Contains                    | 1           |                         |
| 2b | 1001276               | Department As      | signment Change Request | test          | Valad                       | ka,Robert   | J                       |
|    | < > <                 |                    |                         |               |                             |             | ~                       |
|    | Items per page: 50    | ✓ 1 - 1 of 1 items |                         |               | 1 of 1 p                    | ages -      | •                       |

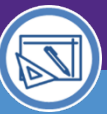

SPACE DATA STEWARDS / ADMINISTRATORS

## SPACE VALIDATION

# MANAGE DEPARTMENT ASSIGNMENT CHANGE REQUESTS

### **DIRECTIONS:**

3

4

Upon clicking, the Change Space Record will open in a new window.

The **Department Assignment Change Request** details are contained within 4 tabs:

General

**Contact Details** 

Graphic Notes & Documents

|   | Change Space: 100                          | 1276-0                      |                   |                                    |               | 1 A    | d To Bookmarks | 🖶 Print | 🕐 Help |
|---|--------------------------------------------|-----------------------------|-------------------|------------------------------------|---------------|--------|----------------|---------|--------|
| 3 | General                                    | Contact Details             | Graphic           | Notes & Documents                  |               | Comple | te Revise      | More    | x      |
|   | (Instruction): To su                       | bmit a Change Space Informa | tion request, com | blete the form below then click Su | omit.         |        |                |         |        |
|   | <ul> <li>General</li> </ul>                |                             |                   |                                    |               |        |                |         |        |
|   | Request ID 100127                          | 76                          |                   |                                    | Status Issued |        |                |         |        |
|   | <ul> <li>Request D</li> </ul>              | etails                      |                   |                                    |               |        |                |         |        |
|   | * Building                                 | Tarry Building              |                   |                                    |               |        |                |         |        |
|   | Floor                                      | 05                          |                   |                                    |               |        |                |         |        |
|   | Room                                       | 05757                       |                   |                                    |               |        |                |         |        |
|   | * From Organization                        | 5108000                     |                   |                                    |               |        |                |         |        |
|   | * Request Class                            | Department Assignment Cha   | ange Request      |                                    |               |        |                |         |        |
|   | <ul> <li><u>To Organization</u></li> </ul> | 5108000                     |                   |                                    |               |        |                |         |        |
|   | Describe Y                                 | /our Request                |                   |                                    |               |        |                |         |        |
|   | * Description test                         |                             |                   |                                    |               |        |                |         |        |
|   |                                            |                             |                   |                                    |               |        |                |         |        |
|   |                                            |                             |                   |                                    |               |        |                |         |        |
|   | Complete Revise                            | e More x                    |                   |                                    |               |        |                |         |        |

From any tab within the Change Space Record, take one of the following available actions:

- Click **Complete** to approve the request. Department assignment is then updated in FC; request is removed from Active/Assigned Request queues.
- 4b Click **Revise** to modify the request. Following any edits or modifications, the Data Steward may then click **Complete** to approve the modified request.
- Click **Retire** (under the **More** menu) to decline the request. Department Assignment will **not be updated** in FC; request is removed from Active/Assigned Request queues.

|                                                                                                    |               | 4b                        |
|----------------------------------------------------------------------------------------------------|---------------|---------------------------|
| Change Space: 1001276-0                                                                                 |               | Ado ookmarks 🔒 Print 🕖 He |
| General Contact Details Graphic Notes & Documents                                                       |               | 4a Complete Revise More   |
| (Instruction): To submit a Change Space Information request, complete the form below then click Submit. |               | 4C Retir                  |
| - General                                                                                               |               |                           |
| Request ID 1001276                                                                                      | Status Issued |                           |
| <ul> <li>Request Details</li> </ul>                                                                     |               |                           |
| * Building Tarry Building                                                                               |               |                           |
| Eloor 05                                                                                                |               |                           |
| Room 05757                                                                                              |               |                           |
| * From Organization 5108000                                                                             |               |                           |
| * Request Class Department Assignment Change Request                                                    |               |                           |
| * To Organization 5108000                                                                               |               |                           |
| <ul> <li>Describe Your Request</li> </ul>                                                               |               |                           |
| * Description test                                                                                      |               |                           |
|                                                                                                    |               |                           |
|                                                                                                    |               |                           |
|                                                                                                    |               |                           |
| complete Revise More x                                                                                  |               |                           |